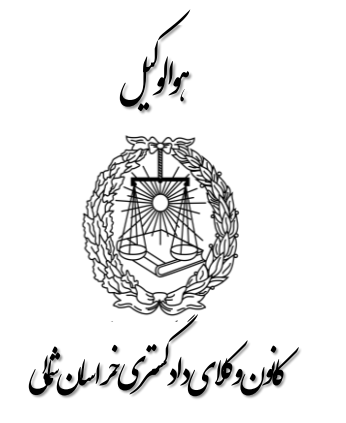

آموزش نحوه ثبت نام پذیرفته شدگان آزمون ورودی کار آموزی وکالت

فایل مطالب از طرق ذیل قابل دسترسی است:

www.nkhorasanbar.com/

 $\triangleleft$ 

https://t.me/nkhorasanbar

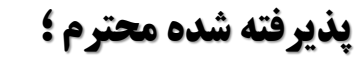

با سلام ؛ موفقیت شما در آزمون ورودی کارآموزی وکالت کانون وکلای دادگستری کانون وکلای دادگستری خراسان شمالی را تبریک عرض می نمائیم . ثبت نام پذیرفته شدگان در دو مرحله صورت می پذیرد . لطفاً به نکات مندرج در اطلاعیه ثبت نام دقت نموده و بر اساس آن اقدام فرمائید .

- توجه پذیرفته شدگان محترم را به چند نکته جلب می نمائیم ؛
- در مرحله اول ثبت نام ، تکمیل فرم ثبت نام : بارگذاری اطلاعات و ارسال مدارک ، صرفاً از طریق اتوماسیون اداری امکان پذیر است و پذیرفته شدگان محترم از مراجعه
   حضوری به کانون خودداری فرمایند .در این مرحله هیچ یک از مدارک حضوری دریافت نخواهد شد .
  - اسکن مدارک باید از روی اصل مدرک بصورت رنگی و با کیفیت ۵٫۵۴۱ صورت گیرد.
    - می برگ معرفی پزشکی قانونی را از سامانه دریافت نموده و به مرجع مذکور ارائه نمائید.
- با مراجعه به دفاتر خدمات الکترونیک قضائی و یا از طریق سایت <u>https://adliran.ir/</u> ابتدا نسبت به ثبت نام در سامانه ثنا اقدام و سپس جهت دریافت گواهی عدم سوء پیشینه کیفری اقدام و پاسخ را به همراه سایر مدارک اسکن و بارگذاری نمائید.
  - الله الم ثبت نام ، برگ تعهدات و فرم اطلاعات تکمیلی(کامل شده) را از سامانه اخذ (دانلود) نموده و پس از تکمیل و امضاء ، اسکن نموده و در سامانه بار گذاری نمائید .
    - 🛠 🔹 آقایان با مراجعه به پلیس به اضافه ۱۰ یا از طریق سامانه سخا <a https://sakha.epolice.ir/ نسبت به استعلام اصالت کارت پایان خدمت خود اقدام نمایید.
      - 🛠 🔹 شماره ثبت کانون کانون وکلای دادگستری خراسان شمالی۲۶ و شناسه ملی کانون کانون وکلای دادگستری خراسان شمالی۱۴۰۱۰۶۸۹۱۶۸

کانون وکلای دادکستری

كلون وكلاى دادكمترى خرلسان ثلى

کام اول:

## ورود به سامانه

۱- در ابتدا از طریق نشانی /https://www.nkhorasanbar.com وارد
 سایت کانون وکلای دادگستری کانون وکلای دادگستری خراسان
 شمالی شده و در سمت چپ وارد سامانه اتوماسیون اداری شوید .
 (تصویر ۱)

۲- برای نام کاربری شماره ملی و برای کلمه عبور ، شماره شناسنامه خود را وارد نمائید. (تصویر ۲) دقت نمایید صفحه کلید شما در حالت لاتین باشد، در اولین ورود به سامانه لازم است کلمه عبور خود را تغییر دهید . برای تغییر کلمه عبور کد تأیید به شماره همراه شما که در زمان ثبت نام به سایت سازمان سنجش اعلام داشته اید ارسال می شود پیامک های تبلیغاتی تلفن همراه نباید مسدود شده باشند، بعد از وارد کردن کد، کلمه عبور را تغییر دهید .

خراسان شالی

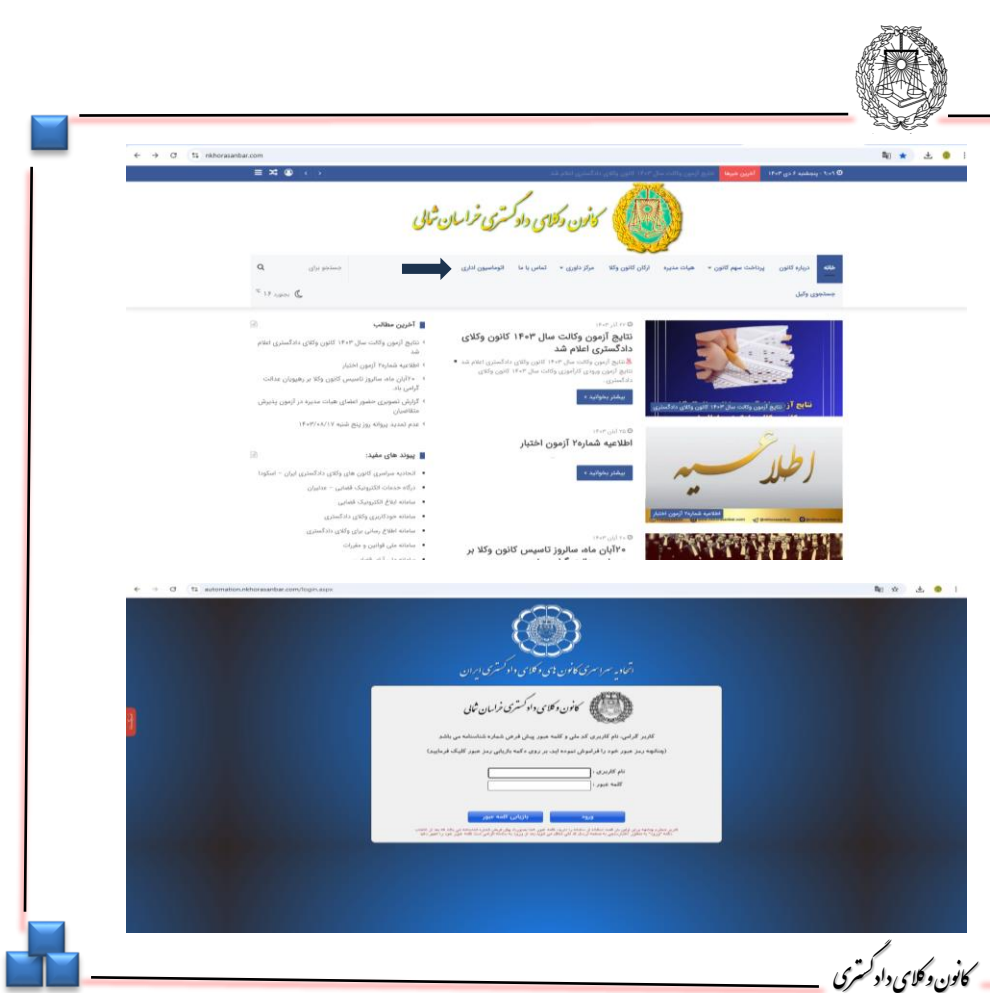

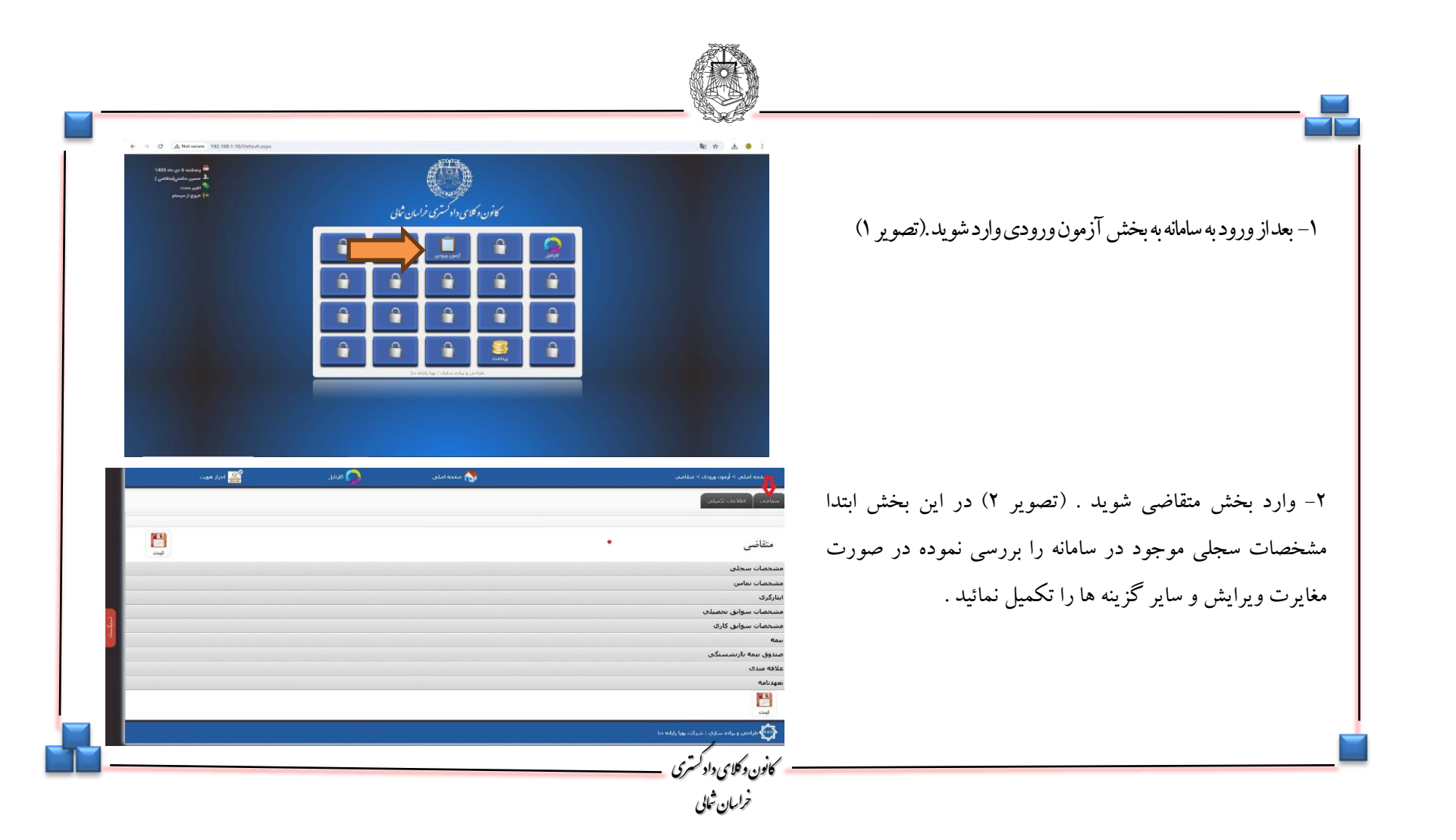

كغن وكلاى دادكمترى فرلسان ثل 

ورود به بخش آزمون ورودى

كلون وكلاى دادكمترى ترليان ثل

بارگذاریعکس و نمونه امضاء و تکمیل سایر اطلاعات

 ۱- در قسمت پائین صفحه مشخصات سجلی تصویر یک قطعه عکس ۴ \* ۳ پرسنلی خود (آقایان با کت و بانوان با رعایت پوشش اسلامی) را انتخاب و بارگذاری نمائید . همچنین امضای خود را بصورت خوانا با خودکار آبی پرنگ بر روی یک برگ کاغذ سفید ثبت کرده و آنرا اسکن نموده و در قسمت نمونه امضاء در سمت چپ همین صفحه بارگذاری نمائید . (تصویر فعلی بصورت نمایشی است)

۲-اطلاعات تماس را در قسمت مربوطه تکمیل نمائید.

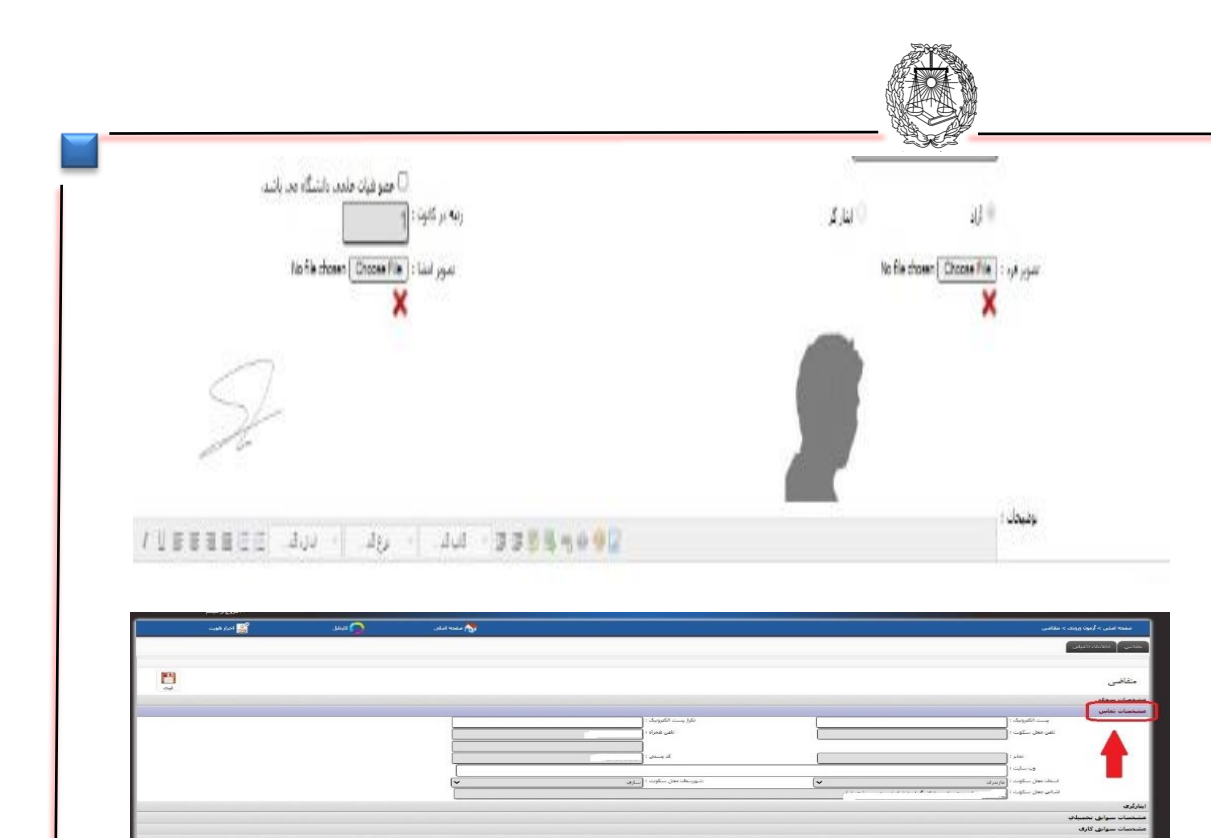

خراسان شالی

کانون دکلای دادگشری

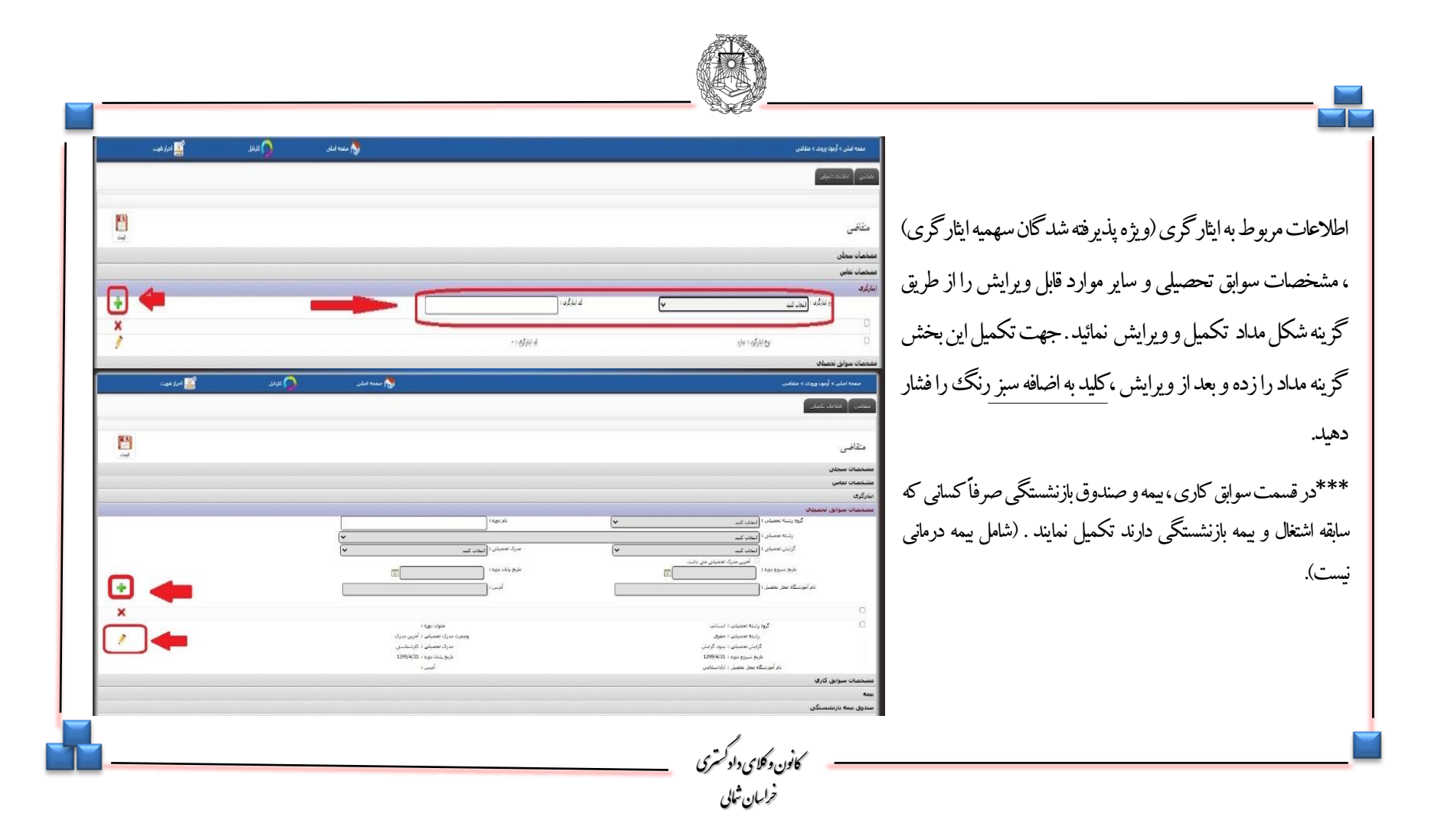

كذن دكلاى دادكمترى خرليان ثى

הארא

تكميل ساير اطلاعات

كلون وكلاى دادكمترى خرلسان تلى

دانلود فرم تعهدات، تکمیل و ارسال آن و تأیید اطلاعات

ا-در قسمت انتهایی صفحه متقاضی فرم تعهدات را پرینت گرفته و پس از تکمیل و امضای تمام صفحات ، فرم ها را اسکن نموده و طبق مراحل بعد بار گذاری و ارسال نمائید . (توجه فرمائید تمام فرمهای تعهدات باید نام و نام خانوادگی و تاریخ نوشته و امضاء شده باشند). و سپس استعلام پزشکی قانونی اخذ و به مرجع مربوطه مراجعه نمایید. تذکر ز : جهت دریافت گواهی عدم سوء پیشینه کیفری ، از طریق دفاتر خدمات قضائی یا سایت عدل ایران اقدام نموده و تصویر گواهی را طبق گام ششم بار گذاری و ارسال نموده و اصل آنرا در زمان مراجعه حضوری ارائه نمائید.

۲-در قسمت پائین صفحه در مربع مربوط به تأیید اطلاعات ، کلیک نموده و آنرا تأییدنموده وبر روی آیکون ثبت کلیک نمائید.

| مفحه اصلم. > أرمون ورودک > منقاضم.                                                      | منحة املي                                   | 🙆 کاردانل | 💒 اجزار هورت |             |
|-----------------------------------------------------------------------------------------|---------------------------------------------|-----------|--------------|-------------|
| سقاضر القلاعات تكسقون                                                                   |                                             |           |              |             |
| متقاضى                                                                                  |                                             |           |              | اللہ<br>بیت |
| مشخصات سجلى                                                                             |                                             |           |              |             |
| مشخصات نماس                                                                             |                                             |           |              |             |
| ابنارگرې                                                                                |                                             |           |              |             |
| مشخصات سوابق تحصيلي                                                                     |                                             |           |              |             |
| مسخصان سوانق کاری                                                                       |                                             |           |              |             |
| بيمه                                                                                    |                                             |           |              |             |
| مىندوق بىمە بارىشىسىگى                                                                  |                                             |           |              |             |
| علافه مندک                                                                              |                                             |           |              |             |
| ههدنامه 🤝                                                                               |                                             |           |              |             |
| ئىلەيدە تەيوينامە مادە 187<br>ئىلىقىدە تەيوينامە مەدەر الىتىغال دولتى.<br>بىرىيىنىدى    |                                             |           |              |             |
| ی کرده استفاد خون و همچنی مند دو نفود باید مورد باید است و نمایش عواقت باشن از معا<br>ا | ی از مفارت الفاعات بر عهده النابات مال باشد |           |              |             |
| ليبت                                                                                    |                                             |           |              |             |

فرايان ثلالى

| مديه ايلى > أرمود ورونان > متالين                                                          |                                                              | 🏷 منعدہ اصلی | anat 🕥 | ciagate planet 🌉 |      |
|--------------------------------------------------------------------------------------------|--------------------------------------------------------------|--------------|--------|------------------|------|
| سالمين الملاعات للميلين المردوسية مدور ووقته كارأمورك ا                                    |                                                              |              |        |                  |      |
|                                                                                            |                                                              |              |        |                  |      |
| 0.**                                                                                       |                                                              |              |        |                  | (FA) |
| متفاضي                                                                                     |                                                              |              |        |                  |      |
| سخصات سنجلنى                                                                               |                                                              |              |        |                  |      |
| سخصات نماس                                                                                 |                                                              |              |        |                  |      |
| ارگری                                                                                      |                                                              |              |        |                  |      |
| سحصات سوابق تحصيلهن                                                                        |                                                              |              |        |                  |      |
| محمان سوابق باری                                                                           |                                                              |              |        |                  |      |
| مدوق بیمه بارنشستگی                                                                        |                                                              |              |        |                  |      |
| افه مندی                                                                                   |                                                              |              |        |                  |      |
| ودامه                                                                                      |                                                              |              |        |                  |      |
| الفرة موردامه ماره ۱۹۵۲<br>الفرة مصيدامه مدم استعال دولتنى<br>معارض بيداشت<br>ملام دانسگاه |                                                              |              |        |                  |      |
| کنه اطلاعات قول و شمودین مفاد دو نمهد نامه مورد تلید است و تمامن عواقت نا                  | مامی عواقب ناشنی از مغایرت انقلاعات بر عهده اینجانب می باشد. |              |        |                  |      |
| 140 A                                                                                      |                                                              |              |        |                  |      |
| to white two colores is a first one and the                                                |                                                              |              |        |                  |      |
|                                                                                            |                                                              |              |        |                  |      |

كلون دكلاي دادلمتري تزليلن ثل

## بارگذاری مدارک و ارسال

۱- مدارک اعلام شده در اطلاعیه شماره ۲ بخش ثبت نام الکترونیک را ابتدا اسکن نموده و سپس از سمت چپ صفحه متقاضی ذیل عنوان، بارگذاری نمائید . توجه فرمائید در هر مورد عنوان مدرک اگر در عناوین، موجود نبود از گزینه سایر استفاده کنید . در قسمت نام حتما نام مدرک را مطابق عنوان انتخابی تایپ کنید.

۲- در زمان بارگذاری مدارک به حداکثر حجم (۳۰۰ مگابایت) دقت نمائید. در صورتی که مدرک ارسال شده مورد تأیید سیستم باشد کادر ذیل آن سبز شده و ارسال قابل انجام است .در اینصورت گزینه ارسال مدارک را کلیک نمائید توجه داشته باشید هر بار که مدرکی را انتخاب و وبارگزاری میکنید گزینه ارسال مدرک را بزنید . از افزایش تعداد رکوردها به تعداد مدارک بارگذاری شده مطمئن شوید. در صورت قرمز شدن رنگ دایره، مدرک به لحاظ اشکال در حجم یا سایر موارد قابل ارسال و ثبت نخواهد بود .

پس از تکمیل کلیه اطلاعات و بارگذاری مدارک کلید ثبت را فشرده و مدارک را ثبت نمائید.

کانون دکلای دادگستر خراسان شابي

|          | عبوات                                                  |                                                                                                    |
|----------|--------------------------------------------------------|----------------------------------------------------------------------------------------------------|
| -        | ى<br>كوي.                                              | مدارك<br>بنامه 1<br>تحصيلات<br>تعارف حدمت<br>المنتقادة از سهميه ابتار؟<br>جمهر در جبهه<br>ترادكي<br>ترادكي |
| ال وكالت | جهار سال فضاوت به الصمام 4س<br>مدر                     | 8 سال سابقه وكالت يا ع<br>مراقع فكو إيلية المنعول<br>مارق<br>عامة<br>عامة                                  |
|          |                                                        | 3                                                                                                    |
| [~       | 145.45.4                                               | 1 adiantian                                                                                                |
|          | 3,00,000,                                              | بام :                                                                                                    |
|          | jpg.000) 💌 منتقد<br>انتخاب کنید                        | 00000000000 - <                                                                                            |
| 192      | ر <mark>ک] [دربافت مدارک] [</mark><br>مداد رکوردها : 0 | [ارسال مدار                                                                                                |
|          |                                                        |                                                                                                    |

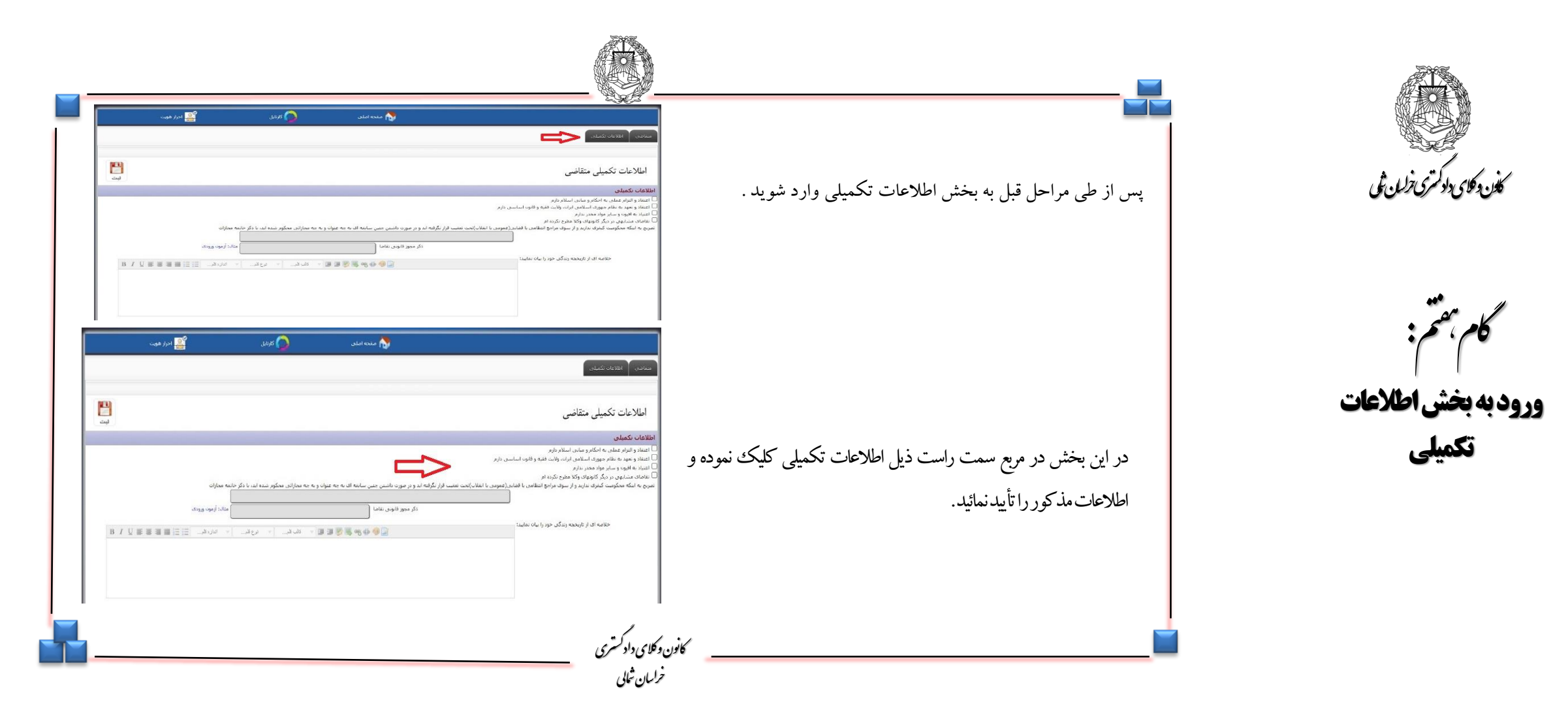

كۈن دىكاى دادكترى ترلىن شى كەلەن دىكام ، مىشم :

تكميل اطلاعات مربوطه به سابقه كيفرىو مجوز تقاضاو خلاصه زندكي

| - در قسمت مربوط به سوابق کیفری چنانچه فاقد سابقه هستید ،<br>للمه سابقه کیفری ندارم را در کادر مربوطه قید نمائید و در صورت<br>حمد سابقه ) آنیا در همین قسمت ذکر نمائید. | منعه املدی                                                                                                    | 🚫 સંચ્ય,                                      | ی ادرا فوت<br>ا                                    |
|----------------------------------------------------------------------------------------------------|----------------------------------------------------------------------------------------------------|-----------------------------------------------|----------------------------------------------------|
| بر محسب محسب محسب محسب محسب محسب محسب محسب                                                                                                    | کته اد و در صورت داشتن جنی سابعه اک به چه عنوان و به چه عنواراند<br>دکر محور قلومی نقاضا<br>یکی محور قلومی نقاضا<br>یکی محور قلومی نقاضا | چە مەزائى مىگور شدە لد با دگر خانمە مەزان<br> | يت<br>B / U 10 10 10 10 10 10 10 10 10 10 10 10 10 |
| در قسمت کادر مربوطه خلاصه ای از زندگی خود را الزاما در ۱۰ خط قید<br>مائید.                                                                                             |                                                                                                    |                                               |                                                    |
| کانون دکلای دادکستری<br>خراسان شالی                                                                                                    |                                                                                                    |                                               | I                                                  |

كان دكان دلاترى فرلىن فى كان كان مركام مريم

تکمیل اطلاعات و پرینت درخواست صدور پروانه

| ۱-در این قسمت ابتدا بخشهای مربوط به اطلاعات تکمیلی،میزان                |
|-------------------------------------------------------------------------|
| آشنایی با زبان خارجه ، مشخصات خویشاوندان شامل (پدر، مادر،               |
| همسر ، فرزند، برادرو خواهر) و مشخصات سه نفر با شناخت مؤثر               |
| از متقاضی پروانه را تکمیل نموده و سپس در قسمت تأییدصحت                  |
| اطلاعات اطلاعات مربوطه را تأييد نمائيد.                                 |
| <ul> <li>۲- از طریق لینک درخواست صدور پروانه کار آموزی اوراق</li> </ul> |
| مربوطه را پرینت گرفته و پس از امضاء ، آنرا اسکن نموده و طبق             |
| راهنمای گام ششم در صفحه متقاضی بار گذاری نمایید.                        |
| ۳- پس از اتمام مراحل بر روی گزینه ثبت کلیک نمائید.                      |
|                                                                         |

| 🥎 مفته امل 🥠 کارتل 🚔 ادرا هوت                                                                                                    |                                      |
|----------------------------------------------------------------------------------------------------|--------------------------------------|
| الالغان تکمیلی آن مردواست مدیو <sub>الا</sub> وانه کارآموری .                                                                                                    | قاضي                                 |
| ت تكمیلی متقاضی                                                                                                    | اطلاعا                               |
| ملن<br>ا                                                                                                    | لاعات نکه                            |
| ی با زبان های خارجی<br>مسئلمانه                                                                                                    | ان آشنای<br>خمان                     |
| جرسه وندن<br>به نفر با شناخت موثر درباره شما                                                                                                    | نخصات «<br>بخصات س                   |
| طلاعان                                                                                                    | يد صحت ا                             |
| پر بروانه کارآموری<br>با بید محت اطاعات قوای تعید می کند طرف مدت مقرر که از طرف کاردیا وکلا ایلاغ شده است نسبت به راج بعض از برونده افدام نمایم و عدم انجام تعید مربور به عص اصراف از این تفاضاست | واست مدر<br>اینجاب ضمر<br>ایک<br>ایت |
| ين ويله ساري : شركت بها زايته دنا                                                                                                    | ••                                   |
|                                                                                                    |                                      |
|                                                                                                    |                                      |

كلون دكلاي دادلمتري ترليان ثلي

ورود به صفحه درخواست صدور پروانه کار آموزی و پرداخت هزینه ورودی

پس از طی مراحل قبل وارد صفحه درخواست صدور پروانه کارآموزی (در قسمت بالای صفحه) شده و صرفاً دکمه ثبت و ارجاع را کلیک نمایید . توجه فرمائید حتماً نسبت به ثبت و ارجاع اقدام نمائید ، در غیر اینصورت، درخواست شماثبت نشده و ارسال نخواهد شد .

پس از اینکه یک بار دکه ثبت را زدید با فرمان پرداخت هزینه پیش ثبت نام مواجه می شوید که میتوانید از طریق گرینه پرداخت ایجاد شده در کنار گرینه ثبت و ارجاع و یا از طریق منوی پر داخت (شکل دوم) اقدام به پرداخت آنلاین هزینه ثبت نام خود نمایید. پس از پر داخت از رسید پر داخت چاپ گرفته و در زمان حضور تحویل دهید. در مرحله آخر با اصل و تصویر مصلق مدارکی که در اطلاعه اعلام گردیده و پاسخ استعلامات اخذ شده، در روز تعین شده طبق اطلاعیه مرحله بعدی ثبت نام به کانون و کلای دادگستری امور اداری مراجعه نمائید.

کانون وکلای داد کستری خراسان شایی موفق وسلامت باشيد.

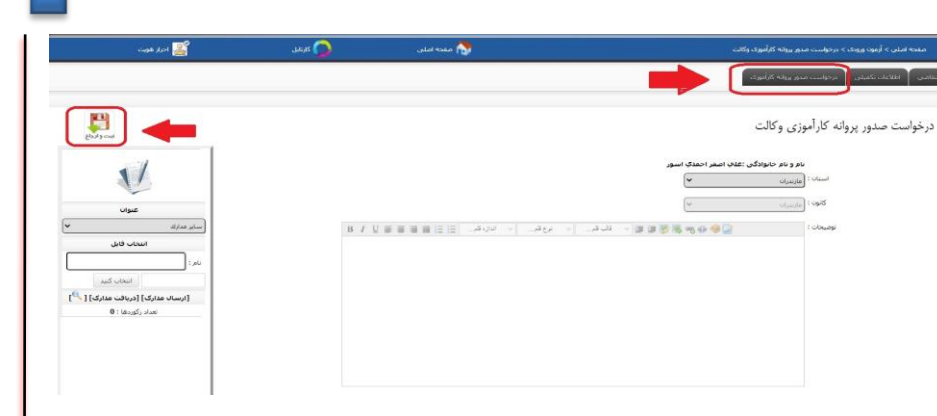

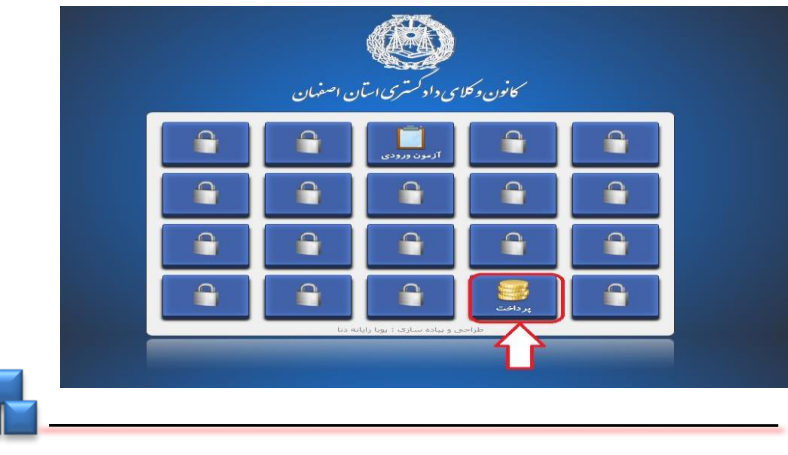